## Dostop do intraneta

Pri dostopu do intraneta (preko povezav iz aplikacije GimSIS in spletne strani Gimnazije Bežigrad) se pojavi spodnja vstopna maska.

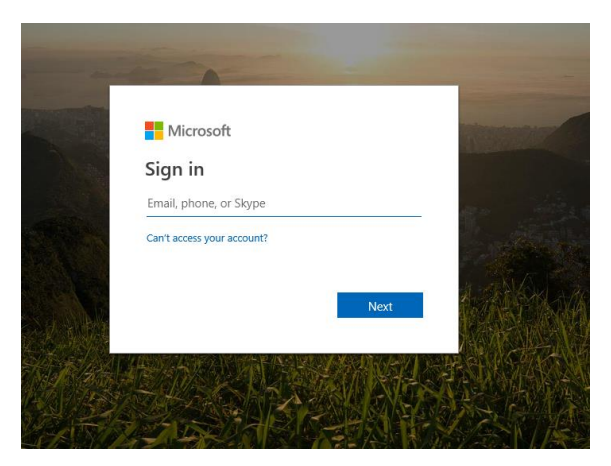

V zahtevan vnos (Email, phone, or Skype) vnesite uporabniško ime, ki ste ga ustvarili pri pristopu v GimSIS z dodatkom @gimb.org (npr. za uporabniško ime v GimSIS-u **s.janeznovak** je potrebno vpisati **s.janeznovak@gimb.org**).

V naslednjem koraku pa uporabniško ime iz GimSIS-a (v našem primeru <u>s.janeznovak</u>) in geslo, ki ste ga ustvarili v GimSIS-u.

## Access to the intranet

When accessing the intranet (through the GimSIS application or through the Gimnazija Bežigrad web page), the below image shows up on your screen.

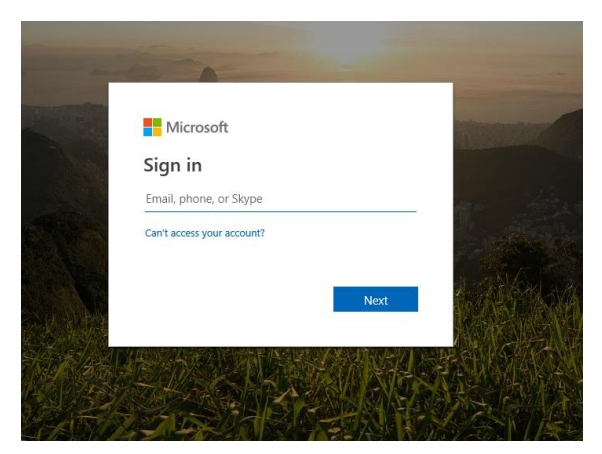

Where you are asked to enter your E-mail, phone, or Skype, please, just enter your user name (the one you created when you first accessed GimSIS and add @gimb.org (e.g.: for the GimSIS username **s.johnsmith** you should enter **s.johnsmith@gimb.org**).

In the next step, please, enter your GimSIS username (in this case **s.johnsmith**) and password you have created in GimSIS.